## HƯỚNG DẫN KHÓA DỊCH VỤ TRÊN NGÂN HÀNG TRỰC TUYẾN

| Dịch vụ                                                     | Các bước thực hiện                                                                                                    | Hình ảnh minh họa                                                                                                    |  |  |
|-------------------------------------------------------------|----------------------------------------------------------------------------------------------------|----------------------------------------------------------------------------------------------------|--|--|
| <ul> <li>Điểm giao của GPban</li> <li>Khách hàng</li> </ul> | dịch hướng dẫn khách hàng phản ánh trực tiếp ngay khi phát hiện c<br>k: <b>1800 5858 66</b><br>g đến điểm giao dịch để mở lại dịch vụ đã tạm dừng.                                                                                                    | các giao dịch bất thường trên tài khoản của mình qua số hotline                                                                                                    |  |  |
| Chức năng khóa<br>dịch vụ ngân<br>hàng trực tuyến           | Bước 1: Khách hàng đăng nhập trang ngân hàng trực tuyến<br>(GP.IB):<br>https://ib.gpbank.com.vn/GIB/SignIn<br>Nhập tên đăng nhập, mật khẩu và các ký tự xác thực để đăng<br>nhập.                                                                                                    | Define many the star way the star way the s |  |  |
|                                                             | <ul> <li>Bước 2: Tại " Chức năng quản trị" vào menu "Khóa dịch vụ"</li> <li>Chọn dịch vụ cần tạm dừng</li> <li>Dịch vụ " mobile Banking – GPm.Plus" =&gt; nhập mã OTP =&gt;</li> <li>Tạm dừng dịch vụ</li> <li>Dịch vụ " SMS biến động số dư – GP.SMS =&gt; chọn số điện thoại sử dụng dịch vụ =&gt; nhập mã OTP =&gt; Tạm dừng dịch vụ.</li> <li>Dịch vụ Internet Banking – GP.IB</li> <li>=&gt;Nhập mã OTP =&gt; Tạm dừng dịch vụ.</li> </ul> | Image: Separate Security Security Sec           |  |  |

| Mở khóa dịch vụ | Bước 1: Điểm giao dịch truy cập vào Ebankadmin                            | (JP-316) (JP-3445; GP-3445), 3847 tại quây Thường mại điện từ Quân lý Giao dịch/Thunh toán Bảo các q<br>Hồ trợ địch vụ GP-38 | ale trj Administrator 🕯 Tholk                                    |
|-----------------|---------------------------------------------------------------------------|----------------------------------------------------------------------------------------------------|------------------------------------------------------------------|
| đã tam ngừng    | http://10.1.1.246/EBANKADMIN/Login.aspx                                   | Phé dayêt yêu cila GP.38<br>Dawh sich Nich hing di ding ký GP.38<br>Tak telen die tri                                        |                                                                  |
|                 | Nhân tân người dụng và mật khẩu                                           | Xem lịch sử truy cập của khách hàng<br>Tra các hiế bảo mật                                                                   | Chức năng: Mô khóa tịch vụ V Tìm kiếm khách hàng                 |
|                 | Nhập tên người dùng và mặt khảu                                           | Lọc khách hàng theo sinh nhật<br>Thu phi GP.10                                                                               | Thông tin trên GP.IB                                             |
|                 |                                                                           | Hỗ trợ chuyển đủ số điện thayi 11 số                                                                                         |                                                                  |
|                 |                                                                           | Tên tiếng Việt: NGUYEN TIEN HUYNH                                                                                            | Highten: Nguyen Tien Hayth                                       |
|                 |                                                                           | Sector: 1001((Ca nhan))<br>Email: huvehtien.nguvenBgobank.com.vn                                                             | Sector: 1001                                                     |
|                 |                                                                           | GP Mobile: 841637013682                                                                                                    | Email: hwyshbien.ngayen@gobank.com.vm                            |
|                 |                                                                           | CMID: 111688156<br>SNS Number: 0907541659#                                                                                   | Mobile: 04067541659                                              |
|                 |                                                                           | Telephone:                                                                                                    | Ngay sinc: 31/10/1982                                            |
|                 |                                                                           | Dµ chi: TT CHUC SON CHUONG MY                                                                                                | Bja dhi:                                                         |
|                 | Bước 2: * Dịch vụ GP.MPlus                                                |                                                                                                    | Phán loại khách hàng: (Ca nhan) Activate Windows                 |
|                 | GDV chon hỗ trợ khách hàng => nhập ID khách hàng =>                       |                                                                                                    | Tinh trang sử dụng: DISABLE. Go to Settings to activate Windows. |
|                 | Chanmá khóa diah yu                                                       |                                                                                                    |                                                                  |
|                 |                                                                           |                                                                                                    |                                                                  |
|                 | - KSV truy cập duyệt yêu câu mở khóa dịch vụ của khách                    |                                                                                                    |                                                                  |
|                 | 1.5                                                                       | Duyệt yêu câu dịch vụ Internet Banking                                                                                       |                                                                  |
|                 | hang.                                                                     | Duyệt yêu câu cho ID chính. Chức năng: Mở khóa dịch vụ                                                                       |                                                                  |
|                 | * Dich vu GP SMS                                                          | There an idult have                                                                                                    |                                                                  |
|                 | $CDV$ show has tray dish yay $CD$ SMS $\rightarrow$ when $ID$ VII SDT air |                                                                                                    |                                                                  |
|                 | -ODV chọn ho trọ tich vụ OP.SWS -> nhập ID KH, SD1 sư                     | Thông tin khách hàng trên internet banking                                                                                   |                                                                  |
|                 | dụng dịch vụ => Chọn mở dịch vụ.                                          | Ho và Tên<br>Sector                                                                                                    | Npuyen Tien Huynth<br>1001                                       |
| 1               | -KSV truy cân duyệt mở khóa dịch vụ của khách hàng                        | Email<br>Nobile                                                                                                    | huvmittien.nguven@gpbank.com.vm<br>843637013682                  |
|                 | * D. 1 CD ID                                                              | Ngày sinh                                                                                                    | 31/10/1982                                                       |
|                 | * Dịch vụ GP.IB                                                           | Đại chí<br>Phân loại khách hàng                                                                                              | TT CHUC SON CHUONG MY<br>(Ca shan)                               |
|                 | -GDV chọn dịch vụ GP.IB =>Hổ trợ dịch vụ GP.IB => Mã                      | Tinh trang sử dụng                                                                                                    | DISANUE                                                          |
|                 | KH=> Logi KH => Chức nặng: Chọn mở dịch vụ => Lựu thông                   | Ger den vy                                                                                                    | 🖾 Gói cơ bản                                                     |
|                 | KII > Loại KII > Chức năng. Chộn mô tiện vụ > Lưu thông                   | Tên đảng nhập                                                                                                    | eguyerberhuyek                                                   |
|                 | tin                                                                       | A David Ministeria                                                                                                    | f and bi                                                         |
|                 | -KSV truy câp duyêt mở khóa dịch vụ của khách hàng.                       | A pality und and                                                                                                    | Arran & sim                                                      |